Linde Healthcare Online Shop – Guide

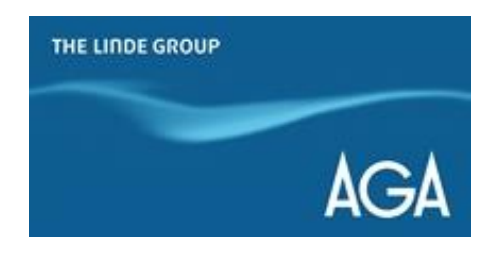

## Hur ser man sitt flaskinnehav?

1) Gå till <u>shop.linde-healthcare.se</u> och välj den "Svenska" versionen.

2) Klicka på "Mitt konto" i det övre högra hörnet. Logga in om det behövs.

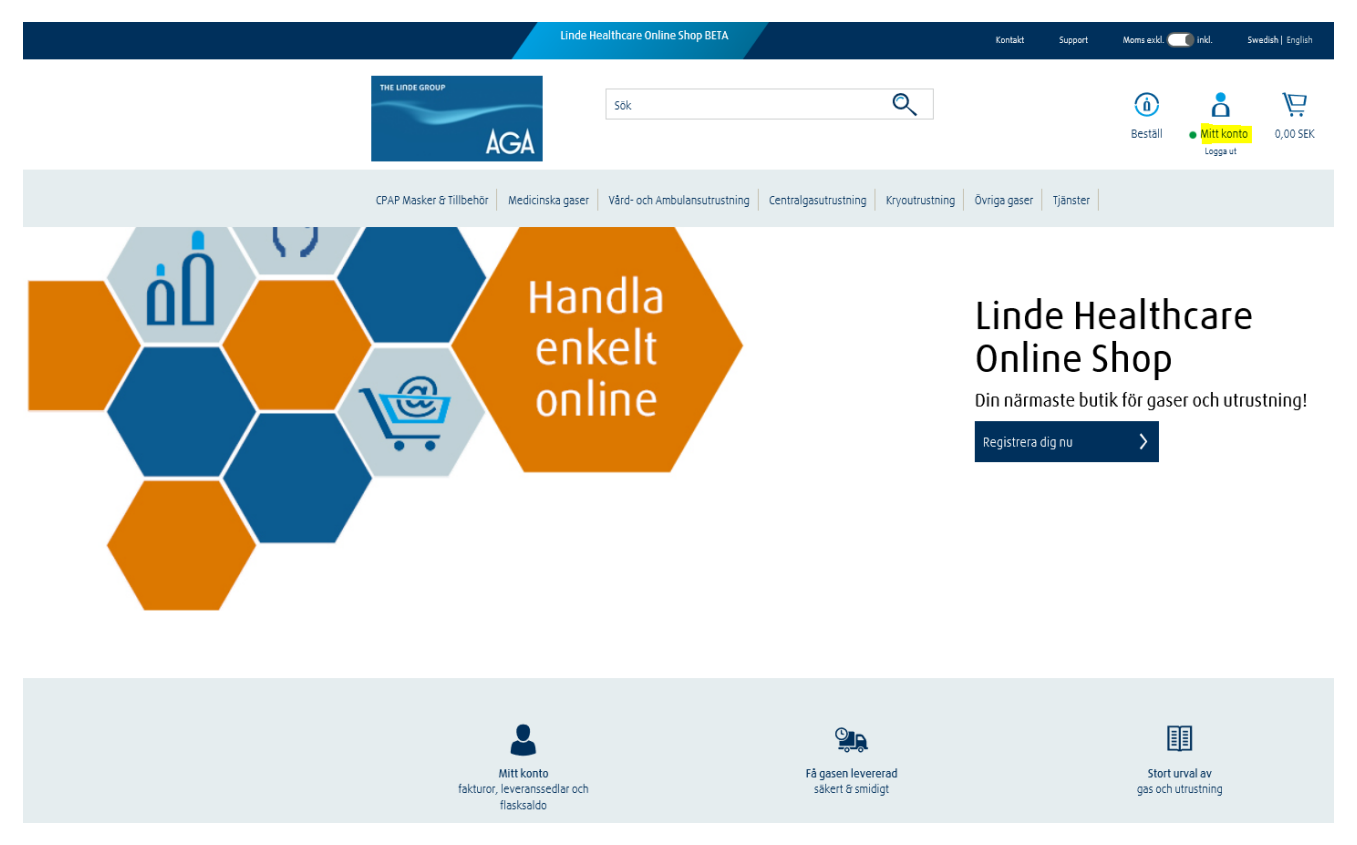

3) Klicka på "Flasksaldo".

# Mitt konto

| H<br>Du<br>Gâ | Hej, Test.<br>Du kan ändra din kontaktinformation, kreditkort och fakturapreferenser och se kontoinformation på "Min profil" sidan.<br>Gå till Min profil |                                   |  |  |  |  |  |  |
|---------------|----------------------------------------------------------------------------------------------------|-----------------------------------|--|--|--|--|--|--|
| ٧             | Välj ett eller flera alternativ att visa ne                                                                                                    | r flera alternativ att visa nedan |  |  |  |  |  |  |
|               | Fakturor                                                                                                    | ☆ Favoritlista                    |  |  |  |  |  |  |

4) Välj adress från rullgardinsmenyn.

| Flasksaldo 🗙                                                              |                                           |                                       |
|---------------------------------------------------------------------------|-------------------------------------------|---------------------------------------|
| Flasksaldo                                                                |                                           |                                       |
| /isar antal individer i saldo för det valda kundnumret. Obs - visar ej fl | flaskor utan individmärkning t.ex. gasol. |                                       |
|                                                                           |                                           |                                       |
| Kundnummer                                                                |                                           |                                       |
| Randmanner                                                                |                                           |                                       |
| Väli ett kundnummer för att fortsätta                                     |                                           | · · · · · · · · · · · · · · · · · · · |

5) Kontrollera saldot för ditt flaskinnehav.

## För att se streckkoder, leveransdatum för cylindrar och leveranssedelsnummer:

- 1) Klicka på ikonen "Streckkodsinfo"
- 2) Se informationen

| Välj alla | Beskrivning 🍦             | Artikelnummer | Hyresgrupp 🔶                    | Antal i saldo | Streckkodsinfo | Orderkvantitet |
|-----------|---------------------------|---------------|---------------------------------|---------------|----------------|----------------|
|           | OXYGEN 20 L               | 100233        | DAGSHYRA INDUSTRI FLASKA        | 1             |                | \$             |
|           | ARGON 20 L                | 100325        | DAGSHYRA INDUSTRI FLASKA        | 1             |                | \$             |
|           | MEDICINSK LUFT AGA 50 L   | 108641        | DAGSHYRA LÄKEM.GASFL STÅL > 5 L | 3             |                | \$             |
|           | MEDICINSK OXYGEN AGA 20 L | 107564        | DAGSHYRA LÄKEM.GASFL STÅL > 5 L | 16            |                | \$             |
|           | MEDICINSK LUFT AGA 20 L   | 108640        | DAGSHYRA LÄKEM.GASFL STÅL > 5 L | 14            |                | \$             |

### Om du vill återbeställa samma gasflaska du har nu:

1) I kolumnen "Orderkvantitet" lägger du till antalet flaskor du vill köpa

| MEDICINSK LUFT AGA 10 L                    | 108639 | DAGSHYRA LÄKEM.GASFL STÅL > 5 L    | 8        |                                |
|--------------------------------------------|--------|------------------------------------|----------|--------------------------------|
| MEDICINSK LUFT AGA 2,5 L                   | 108587 | DAGSHYRA LÄKEM.GASFL STÅL &İt; 5 L | 5        | I IIIII 🗧 🖨                    |
| KOLDIOXID (MEDICINTEKNISK<br>PRODUKT) 2.5L | 107650 | DAGSHYRA LÄKEM.GASFL STÅL &İt; 5 L | 6        | I IIIII 🗘                      |
| Visa alla                                  |        |                                    |          |                                |
| Förfrågan                                  |        | Lägg till var                      | rukorgen | Lägg till varukorg & checka ut |

2) Klicka på "Lägg till varukorgen" om du vill fortsätta handla eller "Lägg till varukorg & checka ut" om du är redo att lägga din beställning.

#### För att ladda ner flaskinformation som Excel- eller CSV-fil:

1) Scrolla ned menyn i "Flasksaldo"-menyn och klicka på filformatet du vill ladda ner.

|                                  | MEDICINSK LUFT AGA 10 L                    | 108639 | DAGSHYRA LÄKE | :M.GASFL STÅL > 5 L   | 8      |              | \$                  |
|----------------------------------|--------------------------------------------|--------|---------------|-----------------------|--------|--------------|---------------------|
|                                  | MEDICINSK LUFT AGA 2,5 L                   | 108587 | DAGSHYRA LÄKE | :M.GASFL STÅL < 5 L   | 5      |              | 1                   |
|                                  | Koldioxid (Medicinteknisk<br>Produkt) 2.5l | 107650 | DAGSHYRA LÄKE | M.GASFL STÅL &İt; 5 L | 6      |              | \$                  |
| Visa all                         | a                                          |        |               |                       |        |              |                     |
| ł                                | Förfrågan                                  |        |               | Lägg till varuk       | korgen | Lāgg till va | arukorg & checka ut |
| Ladda ner flask & streckkodsinfo |                                            |        |               |                       |        |              |                     |
| Report Type   Single  All        |                                            |        |               |                       |        |              |                     |
| Filtyp 🔃                         | CSV 💭 Excel                                |        |               |                       |        |              |                     |